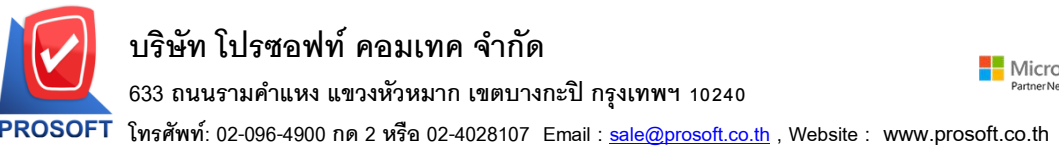

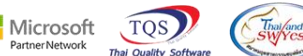

### ระบบ Accounts Receivable

รายงานใบส่งของค้างชำระ - เรียงตามวันที่ใบส่งของ (แบบแจกแจง) เพิ่มแสดง Column แสดงสถานะเอกสารให้ลูกค้า สามารถ Design เพิ่มเองได้

1.เข้าที่ระบบ Accounts Receivable > AR Analysis Reports > ใบส่งของค้างชำระ

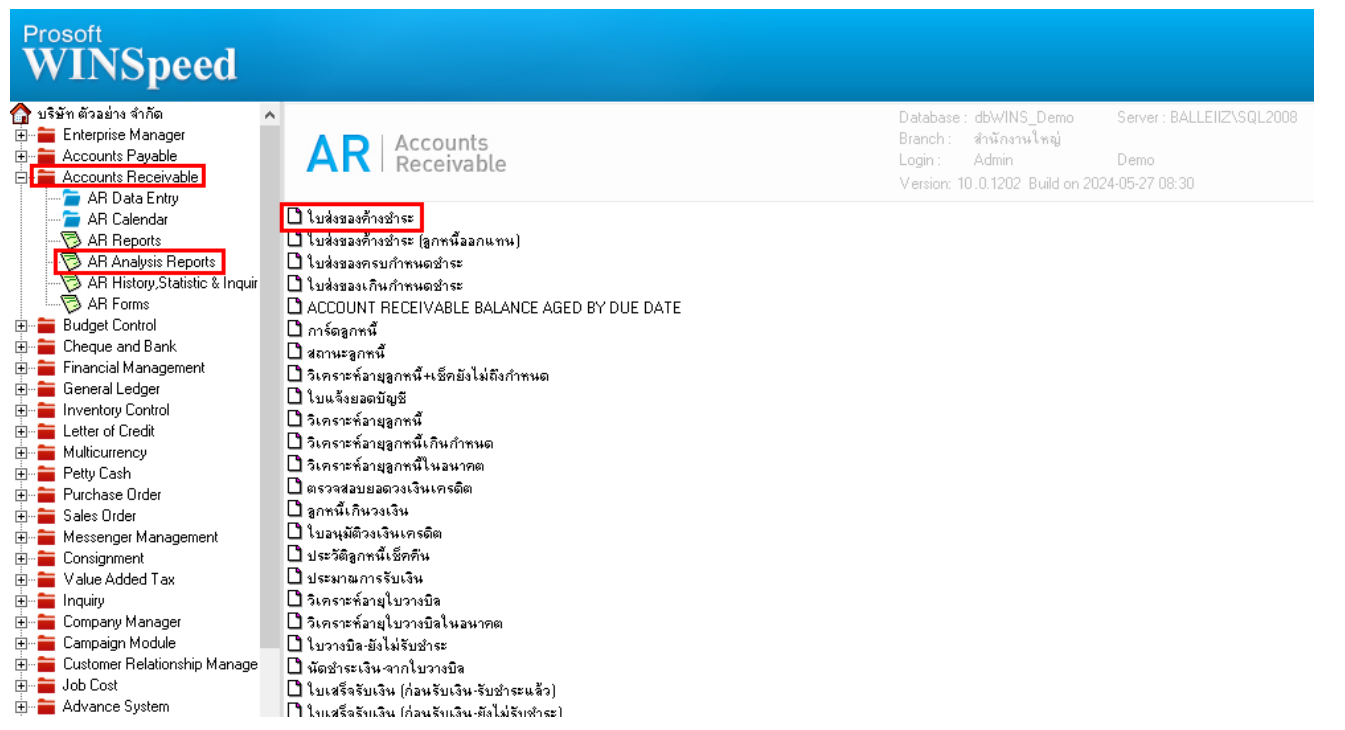

### 2.เลือก Range ที่ต้องการเรียกดูข้อมูล

| 📰 รายงานใบส่งของค้างข่าระ |                     |            |         | -        |     | ×        |
|---------------------------|---------------------|------------|---------|----------|-----|----------|
|                           |                     |            |         |          |     |          |
| Report Options            | เรียงตามวันที่ใบส่ง | ପର୍ବ       |         |          |     | <b>•</b> |
| รายงานแบบ                 | 💽 แจกแจง            | (          | 🗋 ঝার্য | J        |     |          |
| ณ วันที่                  | 27/05/2567          |            |         |          |     |          |
| Date Options              | Range               |            |         |          |     | -        |
| จากวันที่ใบส่งของ         | 11                  | <u>.</u> ត | 9       | - 77     |     |          |
| จากเลขที่ใบส่งของ         | BL6704-00008        | 💌 តិ       | a BL    | 6704-000 | 008 | -        |
| จากรหัสลูกหนึ่            |                     | 💌 តិ       | 9 🗌     |          |     | -        |
| จากรหัสกลุ่มลูกหนึ่       |                     | 💌 ពិ       | 9 🗌     |          |     | -        |
| จากรหัสพนักงานขาย         |                     | 💌 ពិ       | 9 🗌     |          |     | -        |
| จากรหัสเขตการชาย          |                     | 💌 តិ       | 9 🗌     |          |     | -        |
| จากรหัสแผนก               |                     | 💌 ពិ       | 9 🗌     |          |     | -        |
| จากรหัสประเภทธุรกิจ       |                     | 💌 ពិ       | 9 🗌     |          |     | -        |
| จากร <del>ห</del> ัส Job  |                     | 💌 តិ       | 9       |          |     | -        |
|                           |                     |            |         |          |     |          |
| Range Import SQL          |                     |            |         | 1        | ок  | Lt Close |

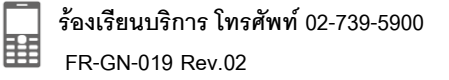

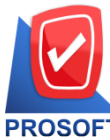

## บริษัท โปรซอฟท์ คอมเทค จำกัด

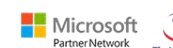

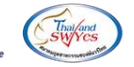

633 ถนนรามคำแหง แขวงหัวหมาก เขตบางกะปิ กรุงเทพฯ 10240

PROSOFT โทรศัพท์: 02-096-4900 กด 2 หรือ 02-4028107 Email : <u>sale@prosoft.co.th</u> , Website : www.prosoft.co.th

3.เลือก Design

| a4)] |
|------|
|      |

🖭 Report Tool View Window Help

|                                                                          |                                               |                                                      |                              |                          | :                  |                                                |                                           |                                      |
|--------------------------------------------------------------------------|-----------------------------------------------|------------------------------------------------------|------------------------------|--------------------------|--------------------|------------------------------------------------|-------------------------------------------|--------------------------------------|
| DEMO                                                                     |                                               |                                                      | a. v                         | บรษทศวงยาง               | ป11101<br>ชุศล เ   |                                                |                                           |                                      |
|                                                                          |                                               | ราย                                                  | งานใบส่งของกา                | งชำระ - เรียงตาม         | วันท์ไบสังของ (แบ  | มบแจกแจง)                                      |                                           |                                      |
|                                                                          |                                               | ณ                                                    | วันที่ 27/05/2567 จ          | ากเลขที่ใบส่งของ B       | L6704-00008 ถึง BL | .6704-00008                                    |                                           |                                      |
| a. 15. d                                                                 |                                               |                                                      |                              |                          |                    |                                                |                                           |                                      |
| พิมพ์วันที่: 27 พฤษภาคม 256                                              | 57 ( <b>1381</b> : 13:1                       | 1                                                    |                              |                          |                    |                                                |                                           | <b>หน้</b> 11/1                      |
| วันที่ใบส่งของ                                                           |                                               |                                                      |                              |                          |                    |                                                |                                           |                                      |
| รหัสลูกหนี้ ชื่อ                                                         | อลูกหนี้                                      |                                                      |                              |                          |                    |                                                |                                           |                                      |
| _                                                                        | -                                             |                                                      |                              |                          |                    |                                                |                                           |                                      |
| เลขที่ใบส่งของ                                                           | เลขที่ใน                                      | เก่ากับภาษี                                          | วันที่ครบกำหนด               | ประเภทเอกสาร             |                    | จำนวนเงิน                                      | รับชาระ                                   | ยอดคงค้าง                            |
| เลขที่ใบส่งของ<br>29/04/2567                                             | เลขที่ใน                                      | เก๋ากับภาษี                                          | วันที่ครบกำหนด               | ประเภทเอกสาร             |                    | จำนวนเงิน                                      | <u> </u>                                  | ยอดคงค้าง                            |
| เลขที่ไบส่งของ<br>29/04/2567<br>ก-0002 บ่                                | เลขที่ไป<br>ริษัท กรุงเทา                     | เก๋ากับภาษี<br>เผลิตเหล็ก                            | วันที่ครบกำหนด               | ประเภทเอกสาร             |                    | จำนวนเงิน                                      | รับขำระ                                   | ยอดคงค้าง                            |
| เลขที่ไบส่งของ<br>29/04/2567<br>ถ-0002 ปร<br>BL6704-00008                | เลขที่ใบ<br>ริษัท กรุงเทท<br>BL6704           | มกำกับภาษี<br>แผสิตเหส์ก<br>เ-00008                  | วันที่ครบกำหนด<br>29/05/2567 | ประเภทเอกสาร<br>ขายเชื่อ |                    | จำนวนเงิน<br>107.00                            | รับขำระ<br>20.00                          | ยอดคงค้าง<br>87.00                   |
| เลขที่ไบส่งของ<br>29/04/2567<br>กิ-0002 ปี<br>BL6704-00008<br>รวม        | เลขที่ใบ<br>ริษัท กรุงเทา<br>BL6704<br>1      | มกำกับภาษี<br>แผสิตเหล์ก<br>เ-00008<br>รายการ        | วันที่ครบกำหนด<br>29/05/2567 | ประเภทเอกสาร<br>ขายเชื่อ | รวมเงิน            | จำนวนเงิน<br>107.00<br>107.00                  | รับขำระ<br>20.00<br>20.00                 | ยอดคงค้าง<br>87.00<br>87.00          |
| เลขที่ไบส่งของ<br>29/04/2567<br>ก-0002 ปร์<br>BL6704-00008<br>รวม<br>รวม | เลขที่ไป<br>ริษัท กรุงเทท<br>BL6704<br>1<br>1 | มกำกับภาษี<br>แผสิตเหล็ก<br>1-00008<br>รายการ<br>ราย | วันที่ครบกำหนด<br>29/05/2567 | ประเภทเอกสาร<br>ขายเชื่อ | รวมเงิน<br>รวมเงิน | จำนวนเงิน<br>107.00<br>107.00<br><b>107.00</b> | รับขำระ<br>20.00<br>20.00<br><b>20.00</b> | ยอดคงค้าง<br>87.00<br>87.00<br>87.00 |

#### $4.Click \ \texttt{UCl} > Add... > Column$

| Insert row    |   |                                 |
|---------------|---|---------------------------------|
| Add           | > | Add Table                       |
| Edit          |   | Text                            |
| Delete        |   | Line                            |
| Design Report |   | Compute                         |
|               |   | Column                          |
| Align Object  | > | Picture <signature></signature> |

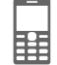

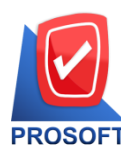

# บริษัท โปรซอฟท์ คอมเทค จำกัด

## 633 ถนนรามคำแหง แขวงหัวหมาก เขตบางกะปิ กรุงเทพฯ 10240

**PROSOFT** โทรศัพท์: 02-096-4900 กด 2 หรือ 02-4028107 Email : <u>sale@prosoft.co.th</u> , Website : www.prosoft.co.th

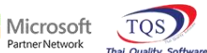

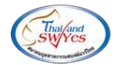

5.เลือก Column ชื่อ docustatus :: สถานะเอกสาร

| 🐚 Sele      | ct Column       |             |           |           |              | ×                        |
|-------------|-----------------|-------------|-----------|-----------|--------------|--------------------------|
| เลือก C     | olumn 🛛 🕭 doc   | ustatus : ! |           |           |              | •                        |
| Band        | detail          | •           | ชื่อ      | mycolumi  | n_1          |                          |
| จัดวาง      | Left            | •           | Tag       | l         |              |                          |
| ชอบ         | None            | •           | ฐปแบบ     | [general] |              |                          |
| Style       | Edit            | •           | ลักษร     | Angsana   | UPC (True Ty | pe) 💌 13                 |
| กว้าง       | 100 ×           | 10          |           | Bold      | 🔲 Italic     | Underline                |
| 경이          | 100 Y           | 10          | ब्रे Tex  | :t        |              | สีพื้น                   |
|             |                 |             | Abadhe za | ample     |              |                          |
| <b>і</b> ок | <b>∏</b> +Close |             |           |           | 🗖 พื้นหว่    | ลังโปร่งใส (Transparent) |

#### 6.เลือก Exit Design Mode

#### 💷 Table 🛛 Exit

| 3-   | ]=   Ⅲ   A 丶 ½ ′ ዡ 🔜   10 / / 🐷 🕺 喆 辟 端 秤 🖽 🗉 🖽 🕂 🖽 🕀 📭                                              |          |           |        |            |          |            |       |            |       |       |    |
|------|----------------------------------------------------------------------------------------------------|----------|-----------|--------|------------|----------|------------|-------|------------|-------|-------|----|
| أسبل |                                                                                                    |          |           |        |            |          | لي<br>ماسك |       |            |       |       |    |
|      |                                                                                                    |          |           |        |            |          |            |       | - <u>-</u> |       |       |    |
|      |                                                                                                    |          |           |        |            |          |            |       |            |       |       |    |
| 2    | รายงานใบส่งของก้างข่าระ - เรียงตามวันที่ใบส่งของ (แบบแงกแงง)                                         |          |           |        |            |          |            |       | E:         |       |       |    |
|      | ณ วันที่ 27/05/2567 จากเลขที่ใบส่งของ BL6704-00008 ถึง BL6704-00008                                  |          |           |        |            |          |            |       |            |       |       |    |
| 3    |                                                                                                    |          |           |        |            |          |            |       |            |       |       |    |
| -    | พิมพ์วันที่: 27 พฤษภาคม 2567 (วลา: 13:1) หน้า 1 / 1                                                  |          |           |        |            |          |            |       | E.         |       |       |    |
| 4    | วันที่ใบส่งของ                                                                                       |          |           |        |            |          |            |       |            |       |       |    |
|      | รทัสลูกหนึ่ ชื่อลูกหนึ่                                                                              |          |           |        |            |          |            |       |            |       |       |    |
|      | เลขที่ใบส่งของ เลขที่ใบกำกับภาษี วันที่ครบกำหนด ประเภทเอกสาร สถานะเอกสาร จำนวนเงิน รับขำระ ยอดดงค้าง |          |           |        |            |          |            |       |            |       |       |    |
| 6    | 29/04/2567                                                                                           |          |           |        |            |          |            |       | E          |       |       |    |
| T    | ก-0002 บริษัท กรุงเทพผลิตเหล็ก                                                                       |          |           |        |            |          |            | E     |            |       |       |    |
| 7    | BL6704                                                                                               | 4-00008  | BL6704-00 | 800    | 29/05/2567 | ขายเชื่อ | Part       | ia1   | 107.00     | 20.00 | 87.00 |    |
|      |                                                                                                    | รวม      | 1         | รายการ |            |          | 50         | มเงิน | 107.00     | 20.00 | 87.00 |    |
| 8    |                                                                                                    | รวม      | 1         | ราย    |            |          | 500        | มเงิน | 107.00     | 20.00 | 87.00 | E  |
| • =  | ຣວນ                                                                                                  | ทั้งสิ้น | 1         | รายการ |            |          | รวมเงินท่  | เงสิน | 107.00     | 20.00 | 87.00 |    |
|      |                                                                                                    |          |           |        |            |          |            |       |            |       |       |    |
| 10   |                                                                                                    |          |           |        |            |          |            |       |            |       |       | 1( |

<sup>🗟 - [</sup>รายงานใบส่งของค้างข่ำระ - เรียงตามวันที่ใบส่งของ (แบบแฉกแฉง)]

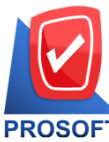

### บริษัท โปรซอฟท์ คอมเทค จำกัด

633 ถนนรามคำแหง แขวงหัวหมาก เขตบางกะปิ กรุงเทพฯ 10240

โทรศัพท์: 02-096-4900 กด 2 หรือ 02-4028107 Email : <u>sale@prosoft.co.th</u> , Website : www.prosoft.co.th

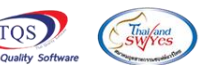

Microsoft

7.เลือก Tool > Save Report.... 🚊 - [รายงานใบส่งของด้างช่ำระ - เรียงตามวันที่ใบส่งของ (แบบแจกแจง)] 🖭 Report Tool View Window Help × Resize: 100% Sort... № 4 ☜ 吕 □ □ Zoom: 100% 🔍 🄬 🚄 ‡ 4 ⇔ Ŧ Ŧ Filter... Save As... บริษัท ตัวอย่าง จำกัด Save As Report.. นใบส่งของค้างข่าระ - เรียงตามวันที่ใบส่งของ (แบบแจกแจง) Save Report.. 1 27/05/2567 จากเลขที่ใบส่งของ BL6704-00008 ถึง BL6704-00008 Manage Report Save As Excel พิมพ์วันที่ หน้า เ/เ Excel วันที่ใบส่ะ รหัสส Export ! ในที่ครบกำหนด ประเภทเอกสาร สถานะเอกสาร จำนวนเงิน รับทำระ ยอดคงค้าง Import ! 29/04/256 Font... f)-000 Design 9/05/2567 ขายเชื่อ Partia1 87.00 107.00 20.00 Select Column รวมเงิน 107.00 20.00 87.00 Hide Report Header รวมเงิน 107.00 20.00 87.00 Calculator รวมเงินทั้งสิ้น 107.00 20.00 87.00

8.เลือก Library ที่ต้องการบันทึกรายงาน > Click เลือกถามเมื่อให้ดึงรายงานต้นฉบับ ในกรณีที่จะบันทึกสร้างรายงาน ใหม่> Click Icons รูปแผ่นดิสก์เพื่อทำการบันทึกรายงานใหม่Click > OK

| 📷 Save Report                            | 3. ×                                   |
|------------------------------------------|----------------------------------------|
| Path เก็บรายงาน                          | 🔽 ถามเมื่อให้ดึงรายงานต้นฉบับ 4. 🔳     |
| C:\Program Files (x86)\Prosoft\WINSpeed\ | 1                                      |
| <b>韓</b> pbl                             | dr_so_saleorder_tax                    |
| THI cheq.pbl                             | l≦] dr_vtvat_pp3U_null_mol             |
| 2.                                       |                                        |
|                                          |                                        |
|                                          |                                        |
|                                          |                                        |
|                                          |                                        |
|                                          |                                        |
|                                          |                                        |
| สร้างที่เก็บไหม่                         | บันทึกรายงาน<br>สำนักรับ โนการเกิด     |
| Path Unix                                | ชอกเกม dr_rema_date                    |
| ชอทเกม report.pbl                        | หมายเหตุ [Admin][BALLEIIZ][27/05/2024] |
| 8 a                                      |                                        |
|                                          |                                        |
| OK ↓ Close                               |                                        |

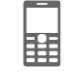